## ขั้นตอนการรายงานผลการดำเนินงานผ่านเว็บไซต์

### ๑. เตรียมข้อมูล

## ๑.๑ ชื่อเรื่องข่าว

ชื่อเรื่องข่าวสำหรับประชาสัมพันธ์หน้าเว็บไซต์ซึ่งจะแสดงตรงชื่อเรื่องข่าวตัวอย่าง กศน.ตำบลบ้านลาดจัดกิจกรรมวัยรุ่นพันธุ์ใหม่ห่างไกลยาเสพติด

๑.๒ ชื่อโครงการ : ชื่อโครงการเช่น โครงการวัยรุ่นพันธุ์ใหม่ห่างไกลยาเสพติด

## ๑.๓ **ความสอดคล้องนโยบายของรัฐ**

ความสอดคล้องกับนโยบายของรัฐบาล โดยเลือกเพียง ๑ หัวข้อเดียวที่คิดว่าตรงกับกิจกรรม/ โครงการของท่านมากที่สุด รายละเอียดนโยบายตามเอกสารแนบท้าย

#### ൭.๔ Roadmap

ความสอดคล้องกับ Roadmap โดยเลือกเพียงหัวข้อเดียวที่คิดว่าตรงกับกิจกรรม/โครงการของ ท่านมากที่สุด รายละเอียด Roadmap ตามเอกสารแนบท้าย

#### ๑.๕ **แผนงาน**

ความสอดคล้องกับนโยบายของสำนักงาน กศน. โดยเลือกเพียงหัวข้อเดียวที่คิดว่าตรงกับ กิจกรรม/โครงการของท่านมากที่สุด รายละเอียดแผนงานตามเอกสารแนบท้าย

- ๑.๖ หมวดหมู่ : หมวดหมู่ของกิจกรรม/โครงการของท่าน เช่น การศึกษาขั้นพื้นฐาน
- ๑.๗ หมวดหมู่ย่อย : หมวดหมู่ย่อยของกิจกรรม/โครงการของท่าน เช่น กิจกรรมพัฒนาผู้เรียน
- ๑.๘ **รูปภาพประกอบ** : รูปภาพการจัดกิจกรรมของท่าน
- ๑.๙ วันที่จัดกิจกรรม
- ๑.๑๐ **งบประมาณที่ได้รับ** : งบประมาณที่ตั้งไว้ในโครงการ/กิจกรรม
- ๑.๑๑ งบประมาณที่ใช้จริง : งบประมาณที่ใช้จริง
- ๑.๑๒ จำนวนกลุ่มเป้าหมาย : จำนวนกลุ่มเป้าหมายที่ตั้งไว้ในโครงการ/กิจกรรม
- ๑.๑๓ จำนวนผู้เข้าร่วมจริง : จำนวนผู้เข้าร่วมจริง
- ๑.๑๔ กิจกรรมตามนโยบายของรัฐบาล ตามหัวข้อที่สำนักงานจังหวัด (ถ้ามี)
  ความสอดคล้องกับนโยบายของรัฐบาลตามหัวข้อที่สำนักงานจังหวัดโดยเลือกเพียงหัวข้อเดียวที่
  คิดว่าตรงกับกิจกรรม/โครงการของท่านมากที่สุด และต้องเป็นกิจกรรมที่ใช้งบประมาณของ
  หน่วยงานของท่านจัดเองเท่านั้น หากนอกเหนือกรณีดังกล่าวให้ว่างไว้ครับ
- ๑.๑๕ รายละเอียดข่าว

รายละเอียดเนื้อหาข่าวตามหลัก &W ๑ H (ใคร,ทำอะไร,ที่ไหน,เมื่อไหร่,อย่างไร)

- ๑.๑๖ แผนการดำเนินงานครั้งต่อไป : แผนการดำเนินงานครั้งต่อไป (ถ้ามี)
- ๑.๑๗ **ปัญหาและอุปสรรค** : ปัญหาและอุปสรรคที่เกิดขึ้นระหว่างดำเนินกิจกรรม

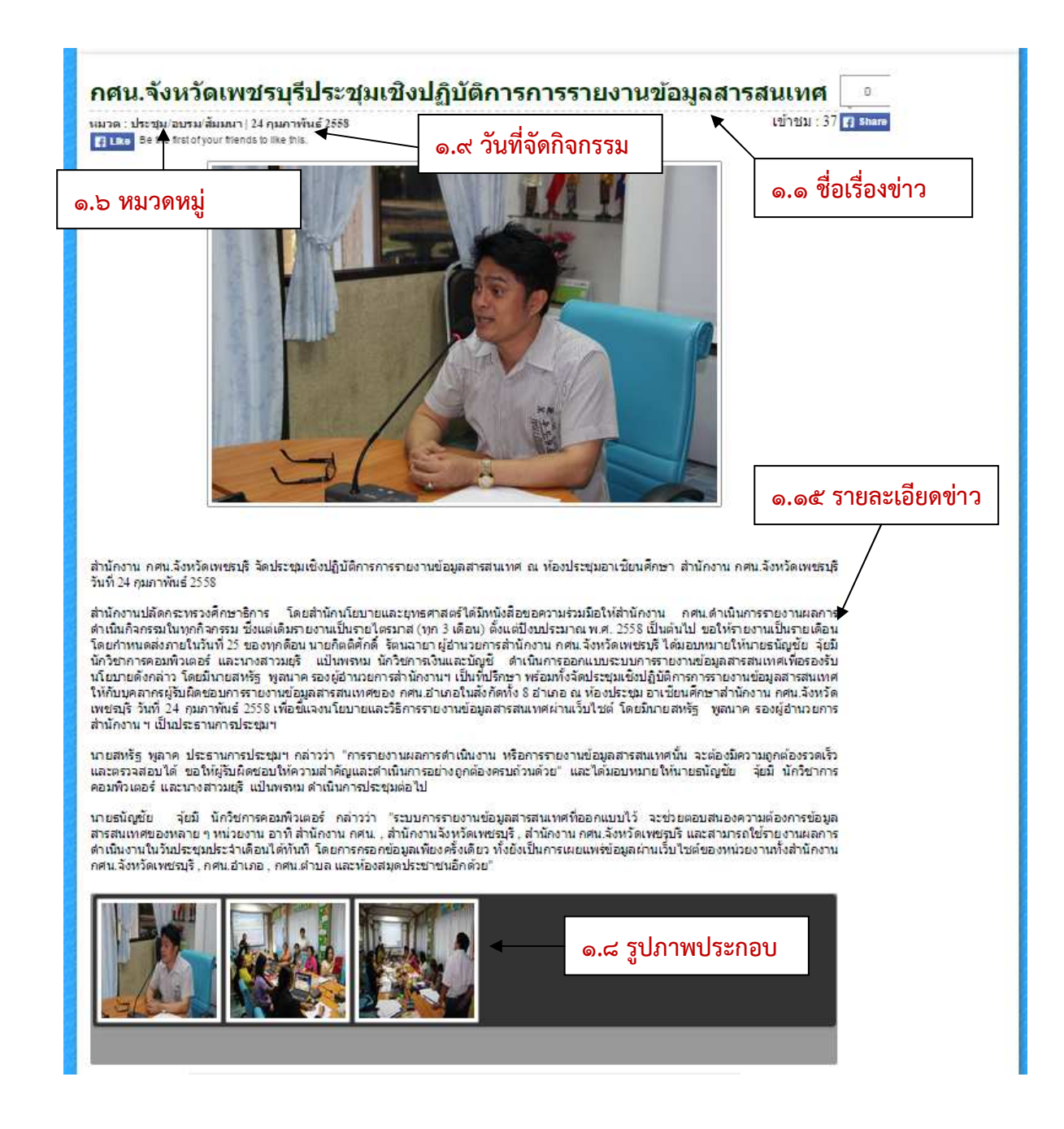

## ๒. เตรียมรูปภาพ

คือการปรับแต่งย่อขนาดภาพถ่ายกิจกรรมที่เพื่อนำขึ้นสู่เว็บไซต์ โดยในที่นี้ขอกล่าวถึงการย่อขนาด รูปภาพเท่านั้น

๒.๑ ไปที่ My Computer

๒.๒ ไปที่ Drive D หรือ Drive อื่น ๆ ที่ไม่ใช้ Drive C

๒.๓ ไปที่เมนู File >> New >> Folder เพื่อสร้างแฟ้มสำหรับเก็บภาพกิจกรรม

|                   | nputer 🕨 ( | DS_ok (D:) ►                          | Baseries     | -         |
|-------------------|------------|---------------------------------------|--------------|-----------|
| File Edit View To | ols Help   | Folder                                |              |           |
| Create shortcut   | 2          | Shortcut                              | e modified   | Type      |
| Delete            | 2          | Microsoft Office Access 2007 Database | 1/2557 16:18 | File fold |
| Rename            | 1          | Flash ActionScript File               | 1/2557 12:20 | File fold |
| Properties        |            | Contact                               | //2557 0:53  | File fold |
| Close             | 1          | Microsoft Office Word Document        | /2557 15:44  | File fold |
|                   |            | Edraw.Document                        | /2557 16:27  | File fold |
| . 6               | 57         | FDF D A                               | 1222232310   | aumanas   |

๒.๔ ตั้งชื่อแฟ้ม "ภาพกิจกรรม" (หรืออื่น ๆ ที่ท่านจำได้)

| EFW-COMMUN   | JITY-3.0.0-devel-20140115 | 20/1 |
|--------------|---------------------------|------|
| 鷆 ภาพกิจกรรม | ]                         | 9/3/ |

๒.๕ Double Click ที่แฟ้ม "ภาพกิจกรรม"

| Compute                                     | er 🕨 OS_ok (D:) 🕨 ภาพกิจกรรม         |        | Report to the | and when           | walth and the             |
|---------------------------------------------|--------------------------------------|--------|---------------|--------------------|---------------------------|
| File Edit View Tools                        | Help                                 |        |               |                    |                           |
| Organize 🔹 Include ir                       | n library 🔹 Share with 👻 New folder  |        |               |                    |                           |
| ጵ Favorites<br>📃 Desktop                    | Name                                 | Dat    | te modified   | Туре               | Size<br>This folder is en |
| 🚺 Downloads<br>🖳 Recent Places              | View<br>Sort by                      | *<br>* |               |                    |                           |
| Libraries Documents                         | Group by<br>Refresh                  | •      |               |                    |                           |
| <ul> <li>Music</li> <li>Pictures</li> </ul> | Customize this folder Paste          |        |               |                    |                           |
| Videos                                      | Paste shortcut<br>Undo Rename Ctrl+Z |        |               |                    |                           |
| Local Disk (C:)                             | New                                  | •      | Folder        |                    |                           |
| oS_ok (D:)                                  | Properties                           | 7      | Shortcut      |                    |                           |
| BACKUP (E:)                                 | hereit                               | 23     | Microsoft Off | fice Access 2007 I | Database                  |

๒.๖ คลิก Mouse ขวาที่พื้นที่ว่างด้านขวามือเลือก New >> Folder

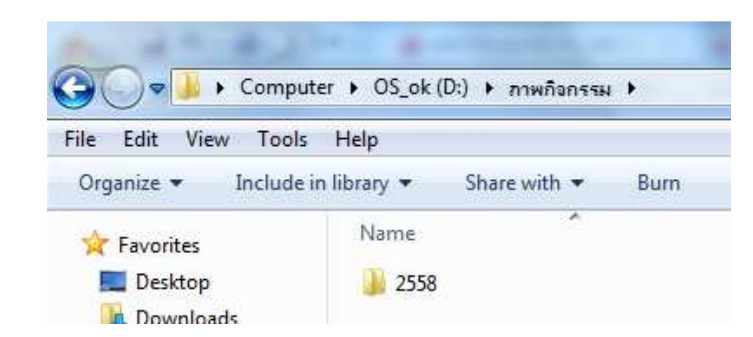

๒.๗ ตั้งชื่อแฟ้มเป็นปีงบประมาณ ในที่นี้คือ ๒๕๕๘ (ทำปีงบประมาณละครั้ง)

้ ๒.๘ Double Click ที่แฟ้ม "๒๕๕๘"

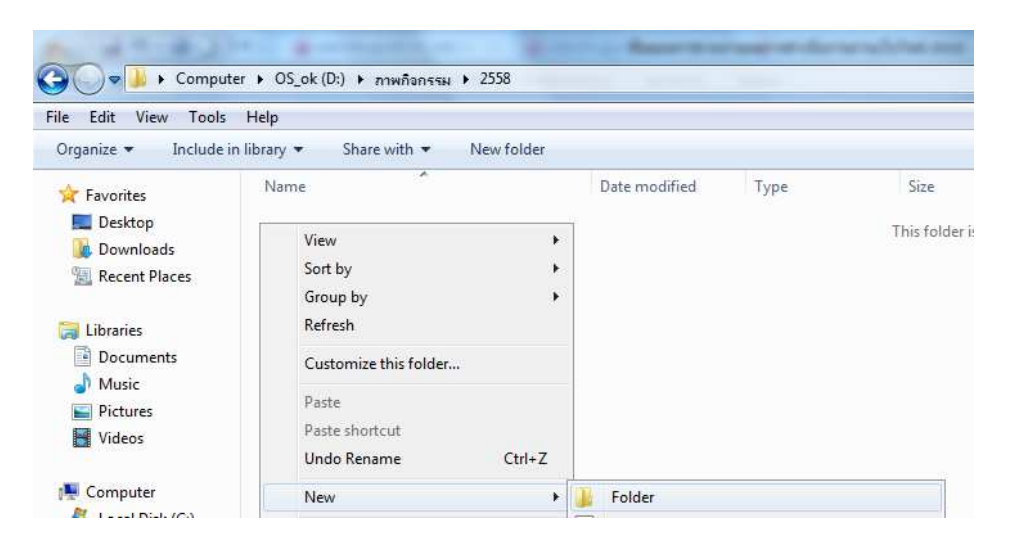

๒.๙ คลิก Mouse ขวาที่พื้นที่ว่างด้านขวามือเลือก New >> Folder

๒.๑๐ ตั้งชื่อแฟ้มเป็นชื่อเดือนที่จัดกิจกรรม เช่น ๐๑ แทนเดือนมกราคม (ทำเดือนละครั้ง)

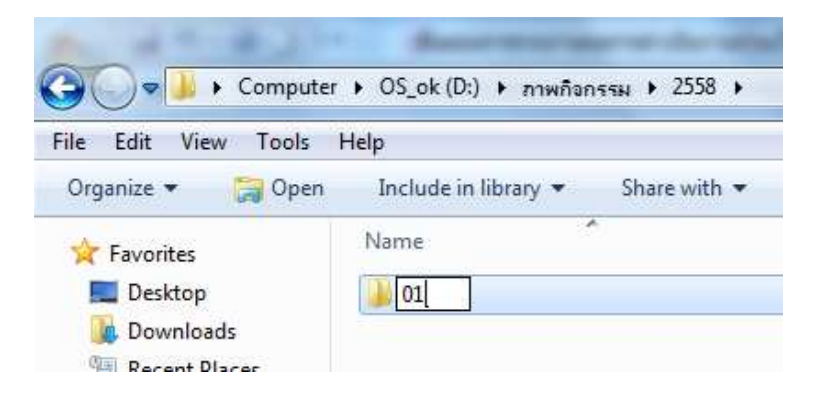

๒.๑๑ Double Click ที่แฟ้ม "๐๑"

| G ♥ → Compute<br>File Edit View Tools       | er → OS_ok (D:) → ภาพกิจกรรม → 2558 → 01<br>Help                        | t gestere anne i | - @10 | in and the second |
|---------------------------------------------|-------------------------------------------------------------------------|------------------|-------|-------------------|
| Organize 👻 Include ir                       | n library      Share with      New folder                               |                  |       |                   |
| 🔆 Favorites                                 | Name                                                                    | Date modified    | Type  | Size              |
| Desktop<br>Downloads                        | View     ▶       Sort by     ▶       Group by     ▶       Refresh     ▶ |                  |       | This folder i     |
| Documents     Music     Pictures     Videos | Customize this folder<br>Paste<br>Paste shortcut<br>Undo Rename Ctrl+Z  |                  |       |                   |
| 📜 Computer                                  | New                                                                     | J Folder         |       |                   |

๒.๑๒ คลิก Mouse ขวาที่พื้นที่ว่างด้านขวามือเลือก New >> Folder

๒.๑๓ ตั้งชื่อแฟ้มเป็นวันที่จัดกิจกรรม เช่น ๐๑ แทนวันที่ อาจตามด้วยชื่อกิจกรรมก็ได้ (กรณีที่วันที่ จัดกิจกรรมวันที่ ๐๑)

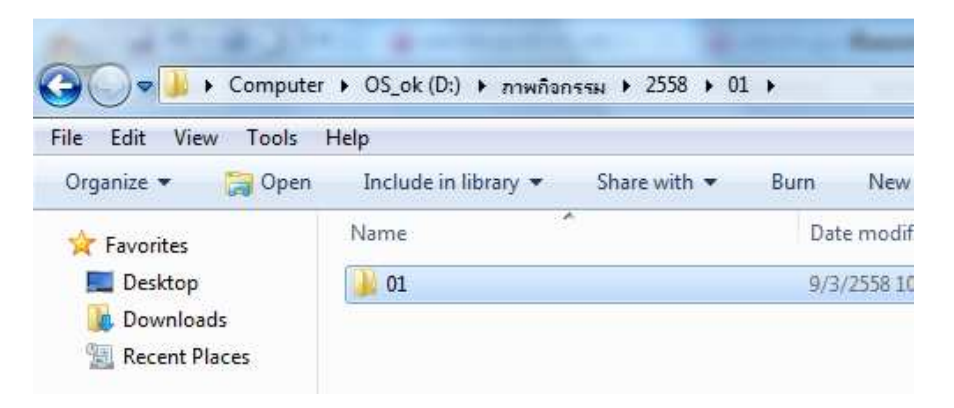

๒.๑๔ Double Click ที่แฟ้ม "๐๑" ที่สร้างไว้ในขั้นตอนที่ ๒.๑๓

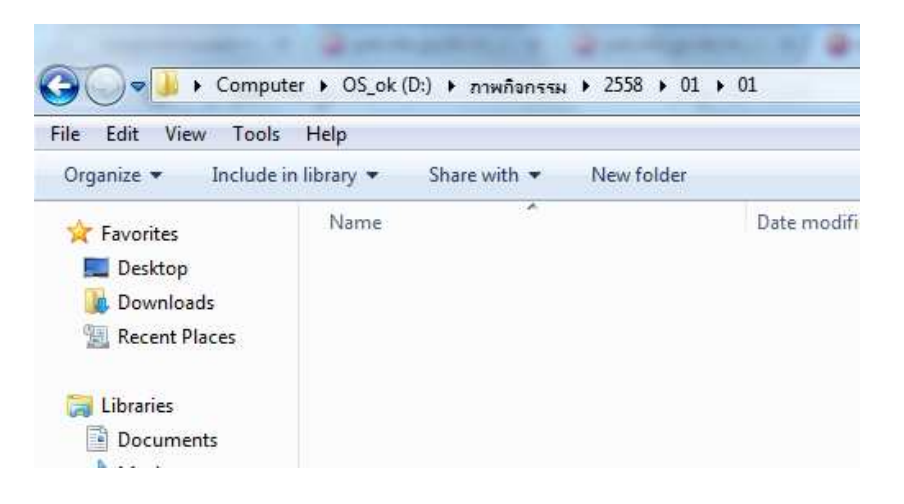

๒.๑๕ Copy รูปภาพจากกล้องเฉพาะที่ต้องการนำขึ้นสู่เว็บไซต์ มาวางไว้ในแฟ้มวันที่ ๐๑ (แฟ้มจาก ขั้นตอนที่ ๒.๑๓)

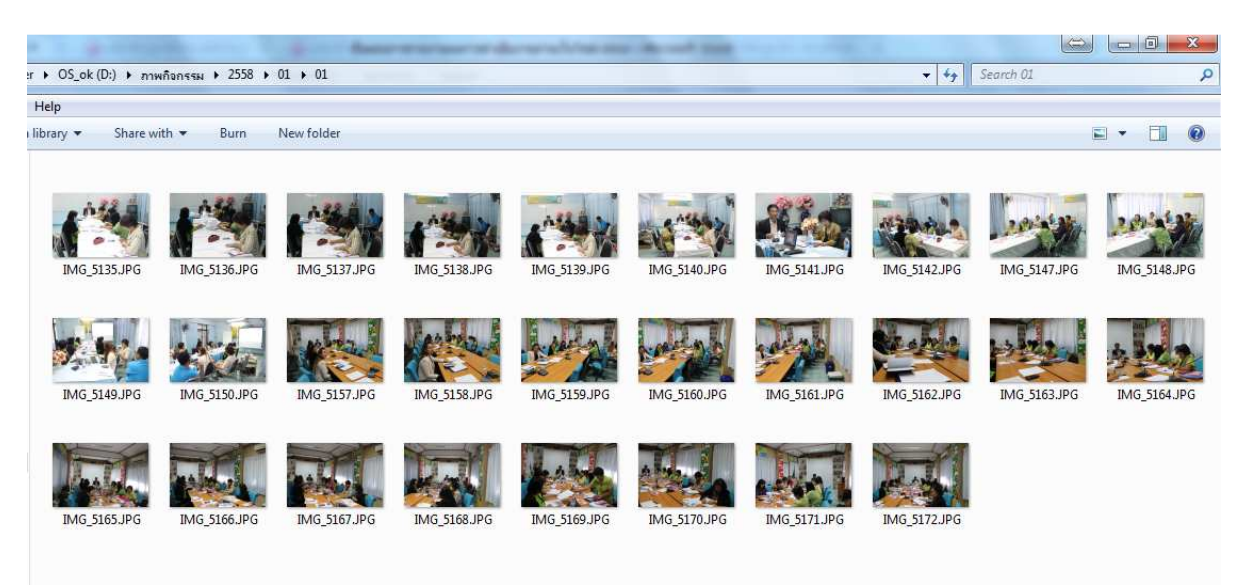

# ้ไฟล์รูปภาพจะต้องเป็นภาษาอังกฤษหรือตัวเลขเท่านั้น

# ย่อรูปภาพโดยใช้โปรแกรม Photoscape

๒.๑๖ เปิดโปรแกรม Photoscape โดย Double Click ที่ 🔤 ๒.๑๗ เลือกเมนู "แก้ไขภาพเป็นกลุ่ม"

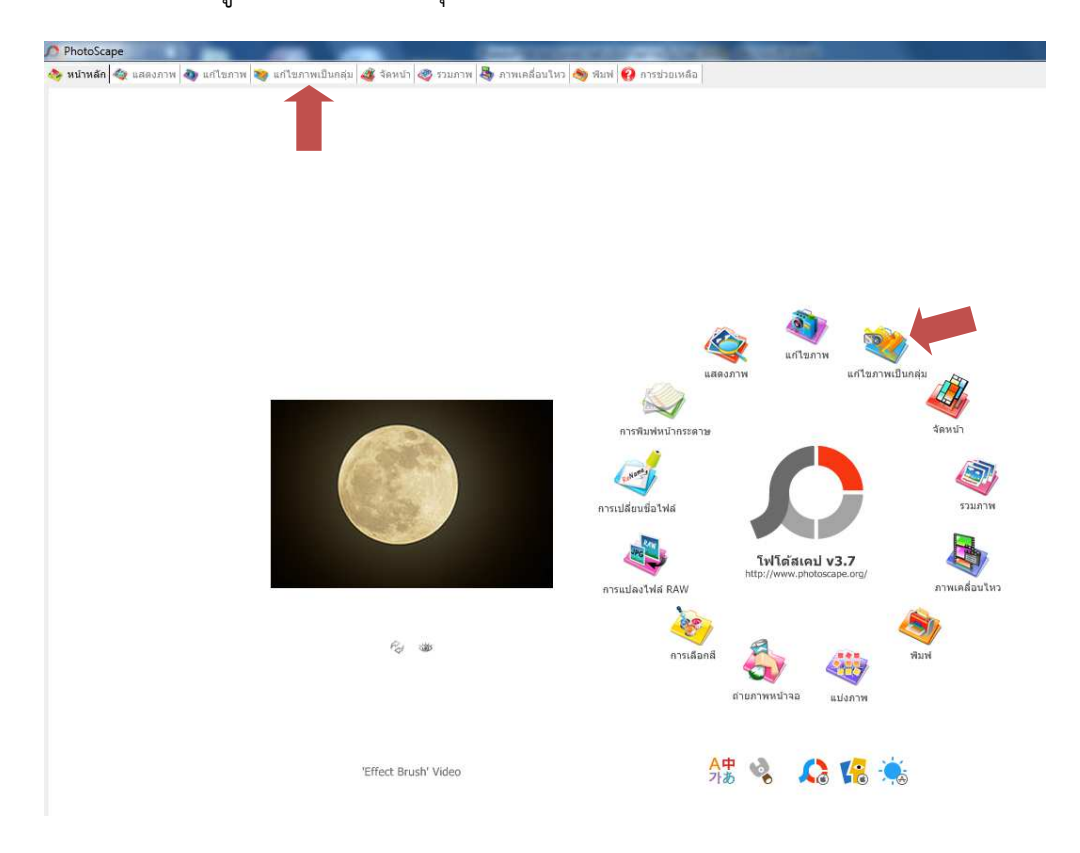

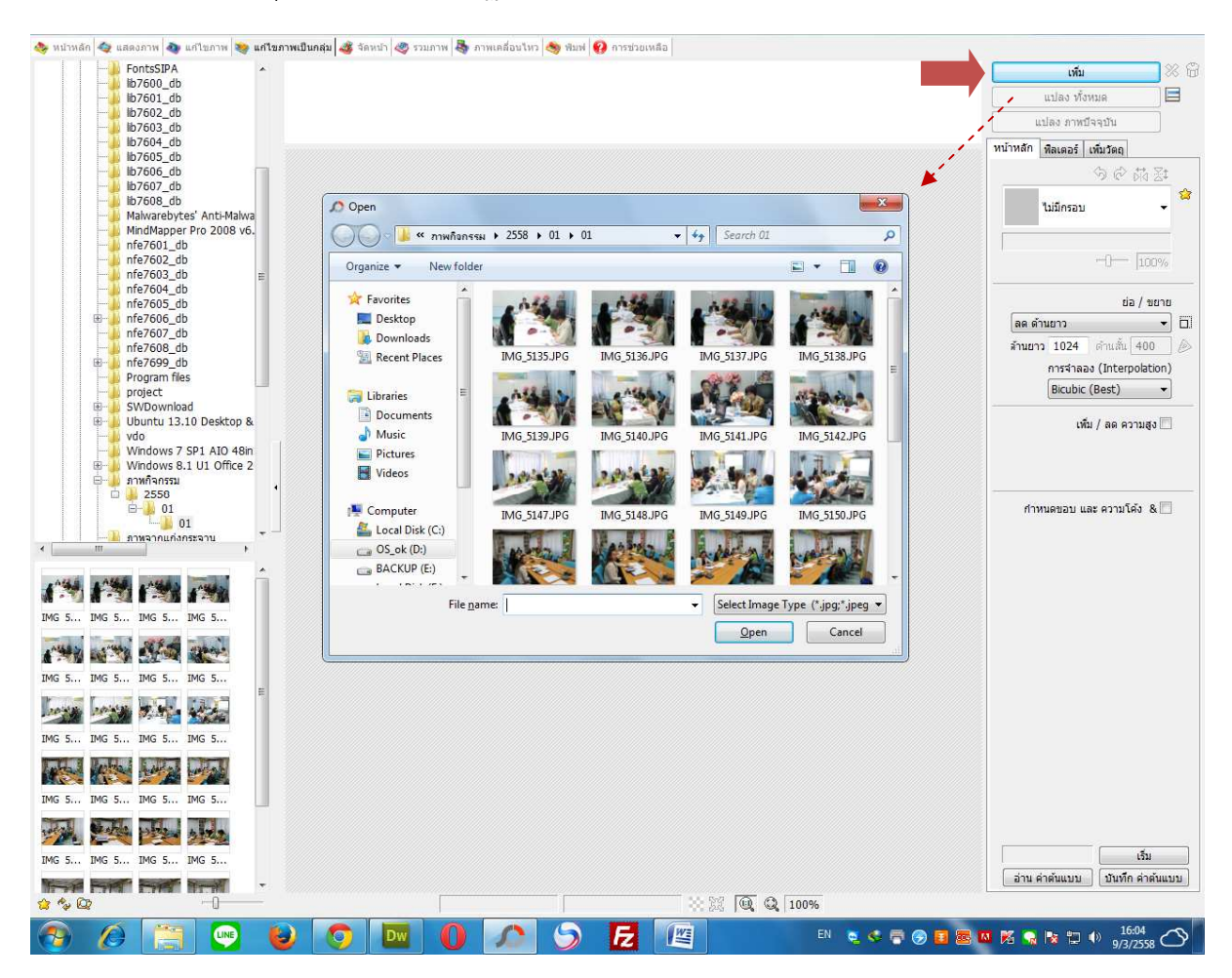

๒.๑๘ คลิกปุ่มเพิ่ม >> จะปรากฏหน้าต่าง Open

๒.๑๙ เลือกตำแหน่งที่เก็บภาพกิจกรรม ในที่นี้คือ Drive D > ภาพกิจกรรม > ๒๕๕๘ > ๐๑ > ๐๑ ๒.๒๐ เลือกรูปภาพที่ต้องการย่อขนาด จากนั้นกดปุ่ม Open

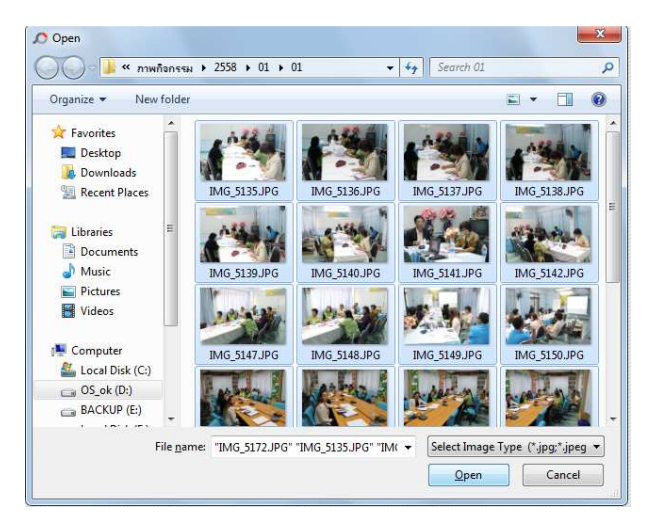

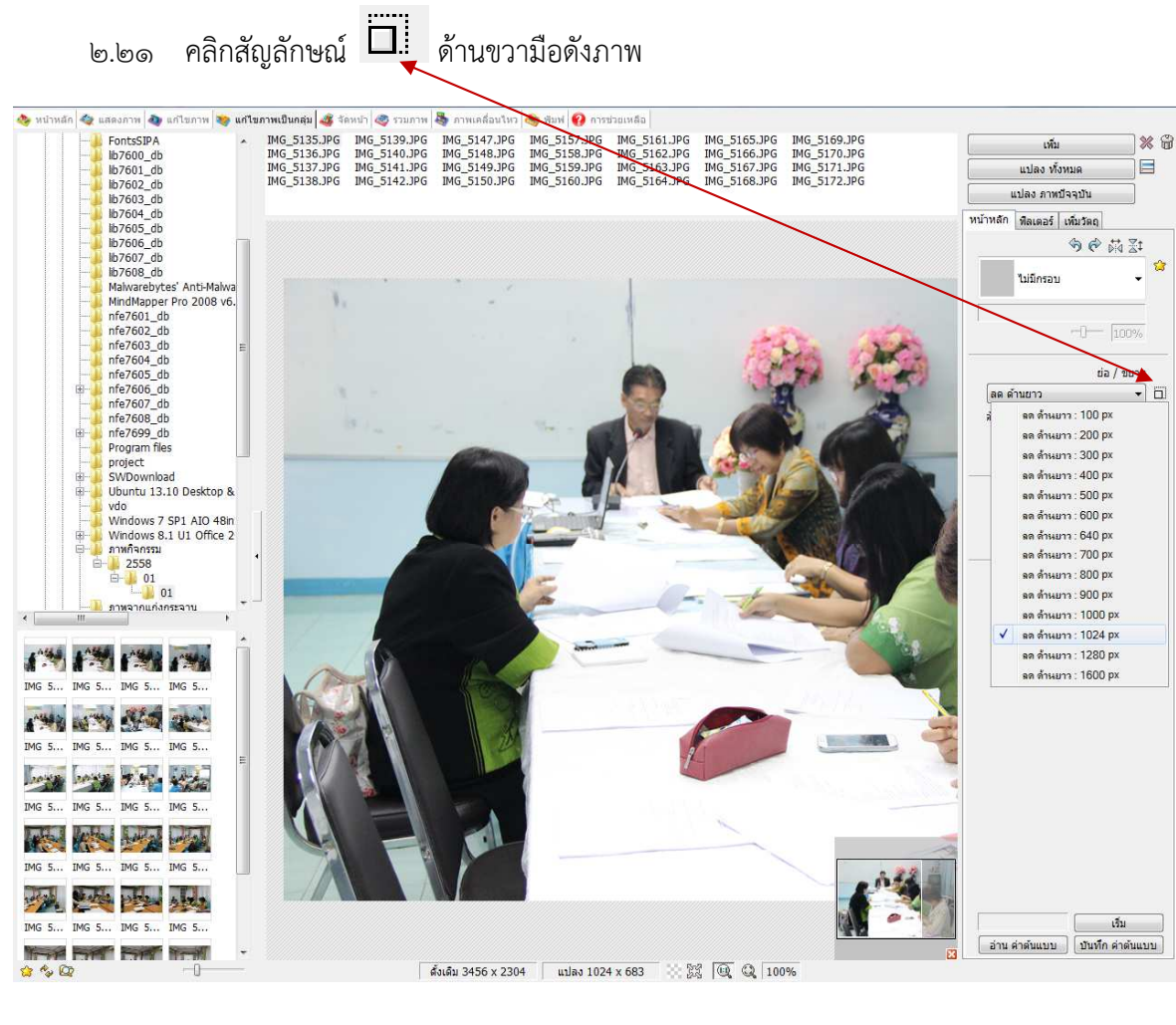

- เลือก ลดด้านยาว ๑๐๒๔ px ම.මම
- Click ปุ่มแปลงทั้งหมด จะปรากฏหน้าต่าง บันทึก ดังรูป ່ອ.່ອຄ

| Jลายทาง                 |                                           |                                                                              |                                               | บันทึก |
|-------------------------|-------------------------------------------|------------------------------------------------------------------------------|-----------------------------------------------|--------|
| 🧿 บันทึกใน โฟลเดอร์ ou  | tput                                      |                                                                              |                                               |        |
| D:\ÁÒ¾iÔ¨iÃÃÁ\2         | 2558\01\01\output                         |                                                                              |                                               | ยกเลิก |
| 🔘 บันทึกใน โฟลเดอร์ อบ  | tput                                      |                                                                              |                                               |        |
| 🖗 สวามเคร็ฟก์เควล์ปลวยม |                                           |                                                                              |                                               |        |
|                         |                                           |                                                                              |                                               |        |
| E:\Program\             | AU»ºØ#AUIA                                |                                                                              |                                               |        |
| การกำหนดชื่อ            |                                           |                                                                              |                                               |        |
| 🧿 บันทึกโดยใช้ชื่อเดิม  |                                           |                                                                              |                                               |        |
| 🔘 บันทึกโดยใช้ชื่อใหม่  |                                           |                                                                              |                                               |        |
| ข้อ                     | อไฟล์เดิม                                 |                                                                              |                                               |        |
| Separator               |                                           | วันที่ - เวลา                                                                | เริ่มจากหมายเลข                               |        |
|                         | 🔘 วันที่บันทึก                            | YYYYMMDD -                                                                   | 1                                             |        |
|                         | 🔘 วันที่ถ่ายภาพ                           | HHMMSS -                                                                     | ] [3 ສັວເລນ(s) 👻                              |        |
|                         | @ วันที่ปัจจุบัน                          |                                                                              |                                               |        |
| ຫັວລຍ່າง : test.jpg ແ   | ปลี่ยนเป็น test.jpg                       |                                                                              |                                               |        |
| ปแบบไฟล์รปภาพ           |                                           |                                                                              |                                               |        |
| รูปแบบตั้งเดิม 👻        | รูปแบบไฟล์ PNG คุณ<br>รูปแบบ BMP ไม่มีการ | ภาพดีกว่า JPG แต่มีขนาดให<br>บีบอัด ขนาดไฟล์ใหญ่มาก                          | หญ่กว่า                                       |        |
| สมภาพ JPEG              |                                           |                                                                              |                                               |        |
| din                     | ສູງ ແ<br>95 ເຊິ່                          | นะนำให้บันทึกที่ คุณภาพสูง<br>ารบันทึกแบบคุณภาพต่ำ จะ<br>รัยรายละเอียดของภาพ | มาก (มากกว่า 95)<br>ได้ขนาดไฟล์เล็ก แต่จะ สูญ |        |
| น ๆ                     |                                           |                                                                              |                                               |        |
|                         |                                           |                                                                              | DPI                                           |        |

ŵ

๒.๒๔ เลือกหัวข้อ บันทึกใน โฟลเดอร์ output

๒.๒๕ คลิกปุ่มบันทึก โปรแกรมจะดำเนินการย่อรูปภาพ โดยจะมีหน้าต่าง กำลังดำเนินการ เพื่อ บอกสถานการดำเนินการ ทั้งนี้ความเร็วในการดำเนินการขึ้นอยู่กับความเร็วของเครื่อง คอมพิวเตอร์และจำนวนรูปภาพ เมื่อโปรแกรมดำเนินการย่อรูปทั้งหมดเสร็จแล้วจะปรากฏ หน้าต่าง การแปลงสำเร็จ

| From IMG_5149.JPG  |                |
|--------------------|----------------|
| To IMG_5149.JPG    | การแปลง สำเร็จ |
| 11/28 <b>#0150</b> | ОК             |

๒.๒๖ กดปุ่ม OK เป็นการเสร็จสิ้นขั้นตอนการเตรียมรูปภาพ

รูปภาพที่ย่อแล้วโปรแกรมจะเก็บไว้ยัง โฟลเดอร์ output ที่อยู่ในโฟลเดอร์หลัก ในที่นี้คือ

Drive D:/>ภาพกิจกรรม/๒๕๕๘/๐๑/๐๑/output/

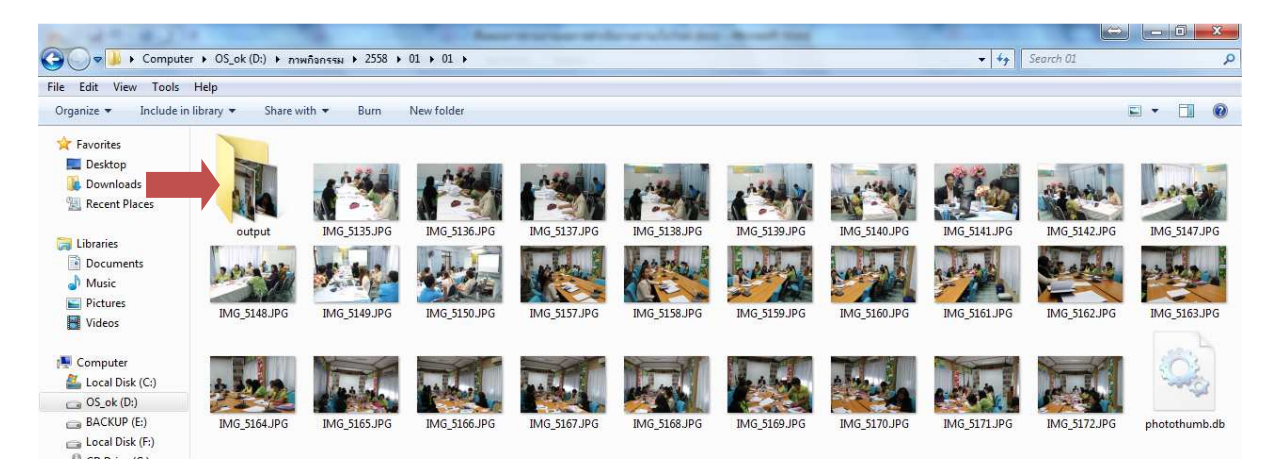

## ๓. Upload ข้อมูลและรูปภาพขึ้นสู่เว็บไซต์

๓.๑ เข้าสู่เว็บไซต์การรายงานผลการดำเนินงานที่ http://pet.nfe.go.th ที่เมนู E-Office >> เข้าสู่ระบบจัดการเว็บไซต์

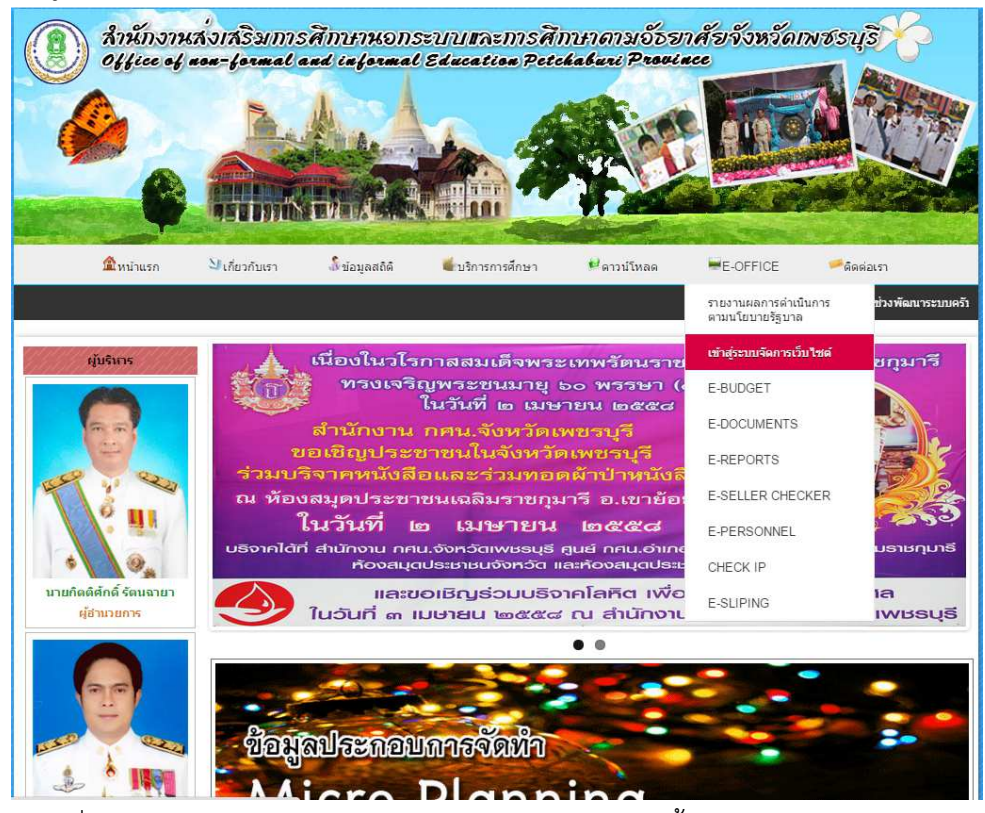

๓.๒ กรอกชื่อเรียกและรหัสผ่านด้วยรหัสสถานศึกษาของท่านจากนั้นคลิกปุ่ม "เข้าสู่ระบบ"

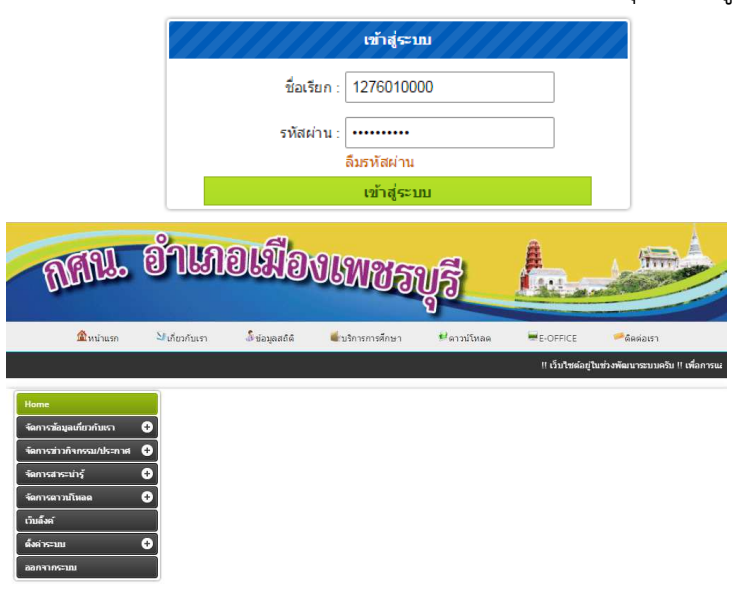

| กศน อำเภอเมืองเพชรบรี                                     |                                                                                                    |
|-----------------------------------------------------------|----------------------------------------------------------------------------------------------------|
| ตำบลธงชัย หม่8 ตำบลธงชัย สาเภอเมือง จั่งหวัดเพชรบรี 76000 |                                                                                                    |
| โพรศัพพ์ : 0-3241 2618 โพรสาร : 0-3240-2039               |                                                                                                    |
| E-Mail :                                                  |                                                                                                    |
|                                                           | กศน สำเภอเมืองเพชรบุรี<br>ตำบลธงขัย หมู่3 ตำบลธงขัย สำเภอเมือง จึงหวัดเพชรบุรี 76000<br>โทรศัพท์ : 0-3241 2618 โทรสาร : 0-3240-2039<br>E-Maai : |

๓.๓ คลิกที่เมนูจัดการข่าว/กิจกรรมประกาศ >> จัดการข่าวกิจกรรม

| Home               | e จัดการข่าวกิจกรรม                                                              |
|--------------------|----------------------------------------------------------------------------------|
| จัดกา              | ระอังมูลเกี่ยวกับเรา 🕤 กุมภาพันธ์ 🔹 2558 ตับหา                                   |
| จัดกา              | รข่าวกิจกรรม                                                                     |
| จัดกา:<br>จัดกา:   | รหมวดกิจกรรม                                                                     |
| จัดกา<br><br>จัดกา | ม±ะกาศ/สำลัง<br>เสาะบาร์ <b>O</b>                                                |
| จัดกา              |                                                                                  |
| เวบลง<br>ดังค่า    | ы<br>калла Ф                                                                     |
| аалч               | ועראַזיר                                                                         |
|                    |                                                                                  |
| .๔ คลิกที่         | ไรูปภาพ <table-cell-rows> ด้านขวามือ่</table-cell-rows>                          |
| .๕ กรอก            | รายละเอียดในแบบฟอร์มด้านล่างให้ครบถ้วน                                           |
| ୩.ଝଁ.୭             | ชื่อเรื่องข่าว                                                                   |
| กรอก               | ชื่อเรื่องข่าวสำหรับประชาสัมพันธ์หน้าเว็บไซต์ซึ่งจะแสดงตรงชื่อเรื่องข่าวตัวอย่าง |
| กศน.ต              | ทำบลบ้านลาดจัดกิจกรรมวัยรุ่นพันธุ์ใหม่ห่างไกลยาเสพติด                            |
| <b>ຓ.</b> ໕.២      | ชื่อโครงการ : กรอกชื่อโครงการเช่น โครงการวัยรุ่นพันธุ์ใหม่ห่างไกลยาเสพติด        |
| ៣.៥.៣              | ความสอดคล้องนโยบายของรัฐ                                                         |
| เลือกเ             | นโยบายของรัฐบาลความสอดคล้องกับนโยบายของรัฐบาล โดยเลือกเพียง ๑ หัวข้อ             |
| คิดว่าเ            | ตรงกับกิจกรรม/โครงการของท่านมากที่สุด รายละเอียดนโยบายตามเอกสารแนบเ              |
| ୩.ଝଁ.໔             | Roadmap                                                                          |
| เลือก              | Roadmap ความสอดคล้องกับ Roadmap โดยเลือกเพียงหัวข้อเดียวที่คิดว่าตรงก            |
| กิจกร              | รม/โครงการของท่านมากที่สุด รายละเอียด Roadmap ตามเอกสารแนบท้าย                   |
| <b>୩.</b> ଝଁ.ଝଁ    | แผนงาน                                                                           |
| เลือกเ             | แผนความสอดคล้องกับนโยบายของสำนักงาน กศน. โดยเลือกเพียงหัวข้อเดียวที่คิด          |
| กับกิจ             | กรรม/โครงการของท่านมากที่สุด รายละเอียดแผนงานตามเอกสารแนบท้าย                    |
| <b>ຓ.</b> ໕.៦      | หมวดหมู่ : เลือกหมวดหมู่ของกิจกรรม/โครงการของท่าน เช่น การศึกษาขั้นพื้นฐ         |
| <b>ണ.</b> ଝଁ.๗     | หมวดหมู่ย่อย : เลือกหมวดหมู่ย่อยของกิจกรรม/โครงการของท่าน เช่น กิจกรรม           |
|                    | ບ ບ<br>                                                                          |

๓.๕.๘ รูปภาพประกอบ : Upload รูปภาพกิจกรรมที่เตรียมไว้ในขั้นตอนที่ ๒ โดยการสร้าง โฟลเดอร์ให้ตรงกับขั้นตอนที่ ๒

| Basket     Bestet     Bestet                                                                      | Q, Search |
|---------------------------------------------------------------------------------------------------|-----------|
| Folders Upload Seferesh Settings (Maximize Help<br>Files<br>Files<br>Files<br>Files<br>Basket     | Q, Search |
| C Images The folder is empty.                                                                     |           |
|                                                                                                   |           |
|                                                                                                   |           |
|                                                                                                   |           |
|                                                                                                   |           |
|                                                                                                   |           |
|                                                                                                   |           |
|                                                                                                   |           |
|                                                                                                   |           |
|                                                                                                   |           |
|                                                                                                   |           |
|                                                                                                   |           |
|                                                                                                   |           |
|                                                                                                   |           |
|                                                                                                   |           |
| This is the DEMO version of CKFinder.                                                             |           |
| Please visit the <u>CKPInder web site</u> to<br>obtain a valid license. <empty folder=""></empty> |           |

## ๓.๕.๘.๑ Click Mouse ขวาที่ โฟลเดอร์ Images เลือก New Subfolder

| olders  | 5                      | 0 |             |                      |
|---------|------------------------|---|-------------|----------------------|
| ] Files |                        |   | New Name    | e                    |
| Flas    | New Subfolder          |   |             |                      |
| Basł    | Rename                 |   | Please type | the new folder name: |
|         | Copy Files from Basket |   |             |                      |
|         | Move Files from Basket | - | W           |                      |
| a       | Delete                 | - |             | OK  Cancel           |

# ๓.๕.๘.๒ พิมพ์ชื่อปีงบประมาณ ๒๕๕๘ จากนั้นคลิกปุ่ม OK

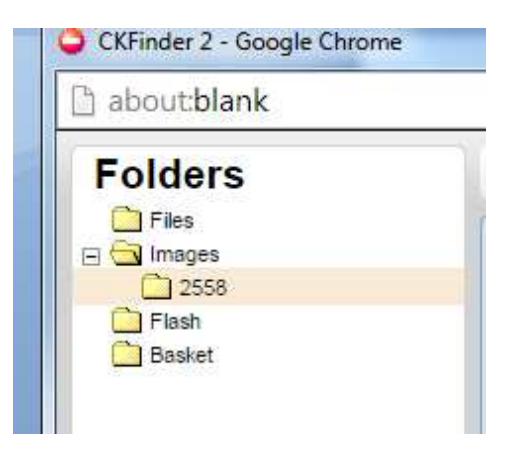

โปรแกรมจะสร้างโฟลเดอร์ ๒๕๕๘ มาให้ดังรูป

| lank    |                                           |            |                                 |
|---------|-------------------------------------------|------------|---------------------------------|
| rs<br>s |                                           | •          | New Name                        |
| 26      | New Subfolder Rename Copy Files from Basi | lew<br>ket | Please type the new folder name |
| 0       | Move Files from Basi                      | ket        | -/ ок ,                         |

๓.๕.๘.๓ Click Mouse ขวาที่โฟลเดอร์ ๒๕๕๘ เลือก New Subfolder

๓.๕.๘.๔ พิมพ์ชื่อเดือนที่จัดกิจกรรม ในที่นี้คือ ๐๑ จากนั้นคลิกปุ่ม OK

| CKFinder 2 - Google Chrome |  |  |  |
|----------------------------|--|--|--|
| 🖹 about:blank              |  |  |  |
| Folders                    |  |  |  |
| Files                      |  |  |  |
| □ ⊡ Images                 |  |  |  |
| 01                         |  |  |  |
| Basket                     |  |  |  |

โปรแกรมจะสร้างโฟลเดอร์ ๐๑ มาให้ดังรูป

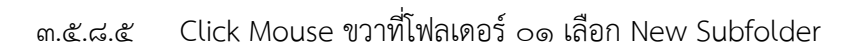

| CKFinder 2 - Go | ogle Chrome                                                          |                                  |      |
|-----------------|----------------------------------------------------------------------|----------------------------------|------|
| 🖹 about:blank   |                                                                      |                                  |      |
| Folders         | Uploac     The fol     New Subfolder                                 | New Name                         |      |
| Flash           | Re New Subfolder<br>Copy Files from Basket<br>Move Files from Basket | Please type the new folder name: | el a |

๓.๕.๘.๖ พิมพ์ชื่อวันที่จัดกิจกรรม ในที่นี้คือ ๐๑ จากนั้นคลิกปุ่ม OK

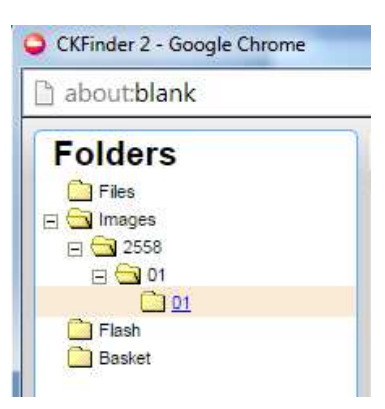

# โปรแกรมจะสร้างโฟลเดอร์ ဝ๑ มาให้ดังรูป

| ๓.๕.๘.๗ Click ป่ม 🔍        | Upload                                        |
|----------------------------|-----------------------------------------------|
|                            |                                               |
| CKFinder 2 - Google Chrome |                                               |
| 🕒 about:blank              |                                               |
| Folders                    | Upload 😪 Refresh 🥕 Settings 🚇 Maximize 🕑 Help |

# จะปรากฏหน้าต่าง Open ดังรูป

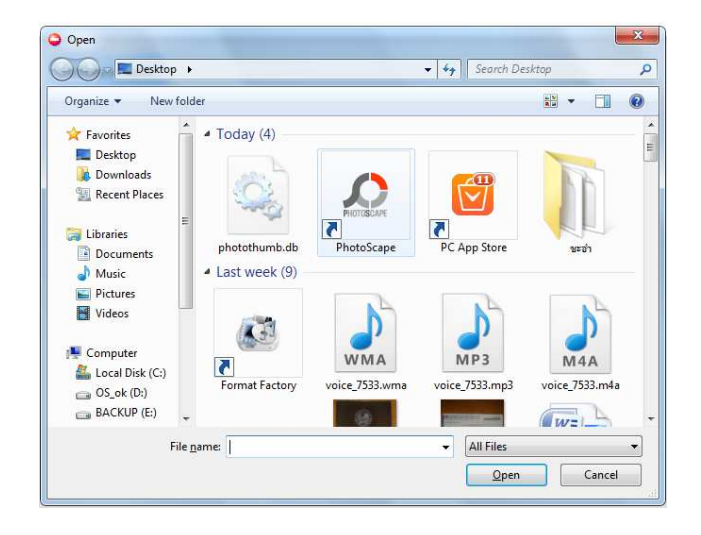

# ๓.๕.๘.๘ เลือกแฟ้มที่เก็บรูปภาพกิจกรรมในที่นี้คือ

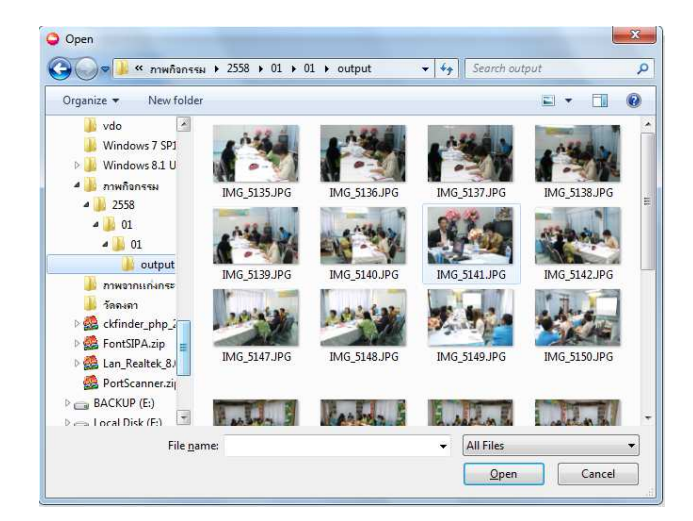

Drive D:/>ภาพกิจกรรม/๒๕๕๘/๐๑/๐๑/output/

๓.๕.๘.๙ เลือกไฟล์รูปภาพทั้งหมดจากนั้นกดปุ่ม open

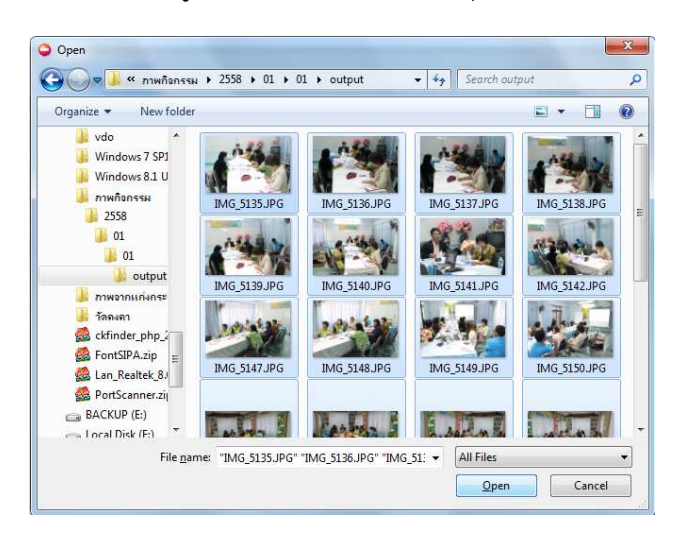

ระบบจะแสดงสถานการณ์ upload ดังรูป ซึ่งความเร็วในการ Upload ขึ้นอยู่กับความเร็ว Internet และ จำนวนรูปภาพ

| CKFinder 2 - Google Chro |                                                 |           |
|--------------------------|-------------------------------------------------|-----------|
| aboutblank               |                                                 |           |
| Folders                  | 🔾 Upload 😤 Refresh 🥜 Settings 🌐 Maximize 😡 Help | 0, Search |
| Files                    | Total Files: 28 Total Size: 6.55 MB             | Add Files |
| □<br>□<br>□<br>□<br>01   | Uploaded 3% - 194.30 KB                         | Cancel    |
| Ci 01                    | IMG_5136.JPG                                    | Cancel    |
| Basket                   | Uploaded 100%                                   |           |
|                          | IMG_5137.JPG                                    | Cancel    |
|                          | IMG_5138.JPG                                    | Cancel    |
|                          | 11A/2 6130 ID/2                                 | Panel     |
|                          | The folder is empty.                            |           |
|                          |                                                 |           |

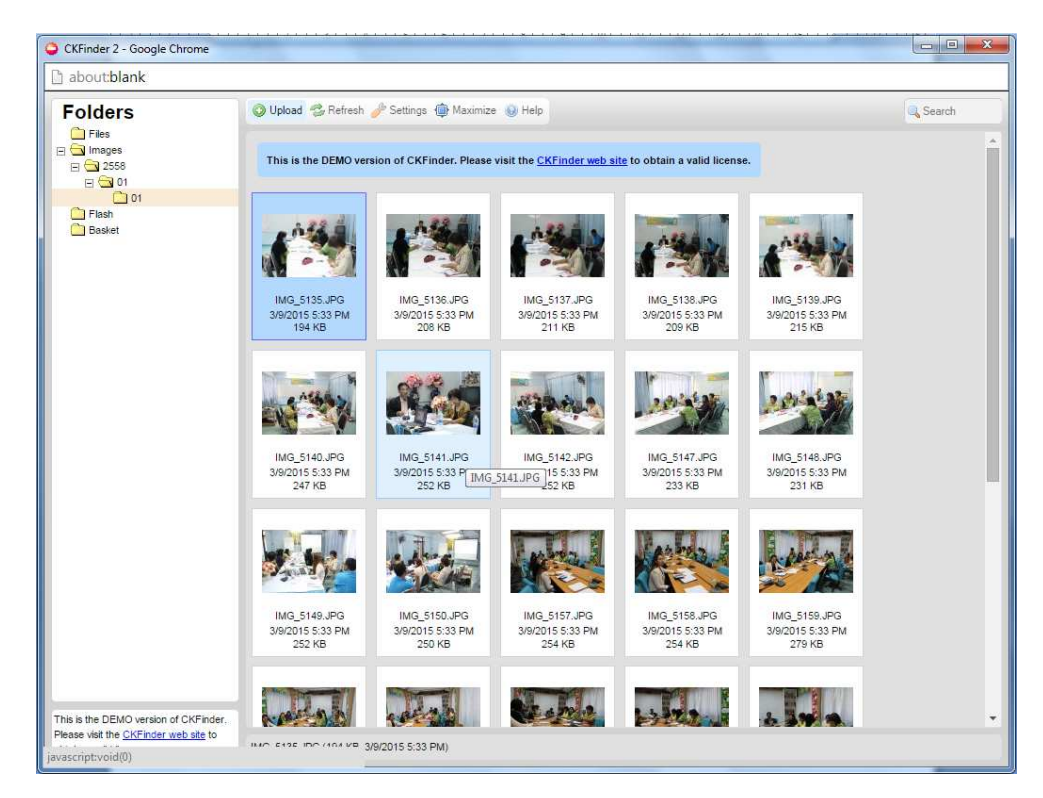

เมื่อ Upload เสร็จสิ้นแล้วจะปรากฏหน้าต่างดังรูป

๓.๕.๘.๑๐ ให้ Double Click ที่รูปภาพใดก็ได้ ๑ รูป เพื่อเลือกรูปภาพไปแสดงที่หน้าแรก ของเว็บไซต์

| หมวดย่อย :           | แบบเรียน                             | •           |
|----------------------|--------------------------------------|-------------|
| รูปภาพประกอบ :       | m_site/ckfinder/userfiles/1276030002 | · · · · · · |
| วันที่กิจกรรม :      |                                      |             |
| งบประมาณที่ได้รับ :  |                                      |             |
| ผลการใช้จ่าย :       |                                      |             |
| จุ่มเป้าหมายตามแผน : |                                      |             |
| สานวนผ้เข้าร่วม -    |                                      |             |

หากถูกต้องจะปรากฏรูปตัวอย่างทางด้านขวามือ

๓.๕.๙ วันที่จัดกิจกรรม : เลือกวันที่จัดกิจกรรม

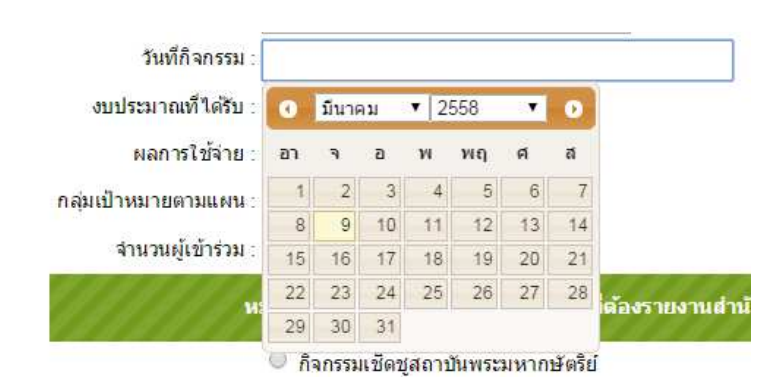

๓.๕.๑๐ งบประมาณที่ได้รับ : กรอกงบประมาณที่ตั้งไว้ในโครงการ/กิจกรรม
๓.๕.๑๑ งบประมาณที่ใช้จริง : กรอกงบประมาณที่ใช้จริง
๓.๕.๑๒ จำนวนกลุ่มเป้าหมาย : กรอกจำนวนกลุ่มเป้าหมายที่ตั้งไว้ในโครงการ/กิจกรรม
๓.๕.๑๓ จำนวนผู้เข้าร่วมจริง : กรอกจำนวนผู้เข้าร่วมจริง
๓.๕.๑๔ กิจกรรมตามนโยบายของรัฐบาล ตามหัวข้อที่สำนักงานจังหวัด (ถ้ามี)
เลือกหัวข้อนโยบายของรัฐบาลที่ความสอดคล้องกับนโยบายของรัฐบาลตามหัวข้อที่สำนักงาน
จังหวัดโดยเลือกเพียงหัวข้อเดียวที่คิดว่าตรงกับกิจกรรม/โครงการของท่านมากที่สุด และต้อง
เป็นกิจกรรมที่ใช้งบประมาณของหน่วยงานของท่านจัดเองเท่านั้น หากนอกเหนือกรณีดังกล่าว
ให้ว่างไว้ครับ

๓.๕.๑๕ รายละเอียดข่าว

กรอกรายละเอียดเนื้อหาข่าวตามหลัก ๕W ๑ H (ใคร,ทำอะไร,ที่ไหน,เมื่อไหร่,อย่างไร) ๓.๕.๑๖ แผนการดำเนินงานครั้งต่อไป : กรอกแผนการดำเนินงานครั้งต่อไป (ถ้ามี) ๓.๕.๑๗ ปัญหาและอุปสรรค : กรอกปัญหาและอุปสรรคที่เกิดขึ้นระหว่างดำเนินกิจกรรม ๓.๖ กดปุ่มบันทึก จะปรากฏหน้าจอดังรูป

| จัดการข่าวกิจกรรม                                                                   |        |        |       |  |  |  |
|-------------------------------------------------------------------------------------|--------|--------|-------|--|--|--|
|                                                                                     | มีนาคม | ▼ 2558 | ด้นหา |  |  |  |
| พบ : 1 กิจกรรม                                                                      |        |        |       |  |  |  |
| 💉   📶 🛛 05/03/2558 : กศน.จังหวัดเพชรบุรีประชุมเชิงปฏิบัติการการรายงานข้อมูลสารสนเทศ |        |        |       |  |  |  |
|                                                                                     |        |        |       |  |  |  |
|                                                                                     |        |        |       |  |  |  |

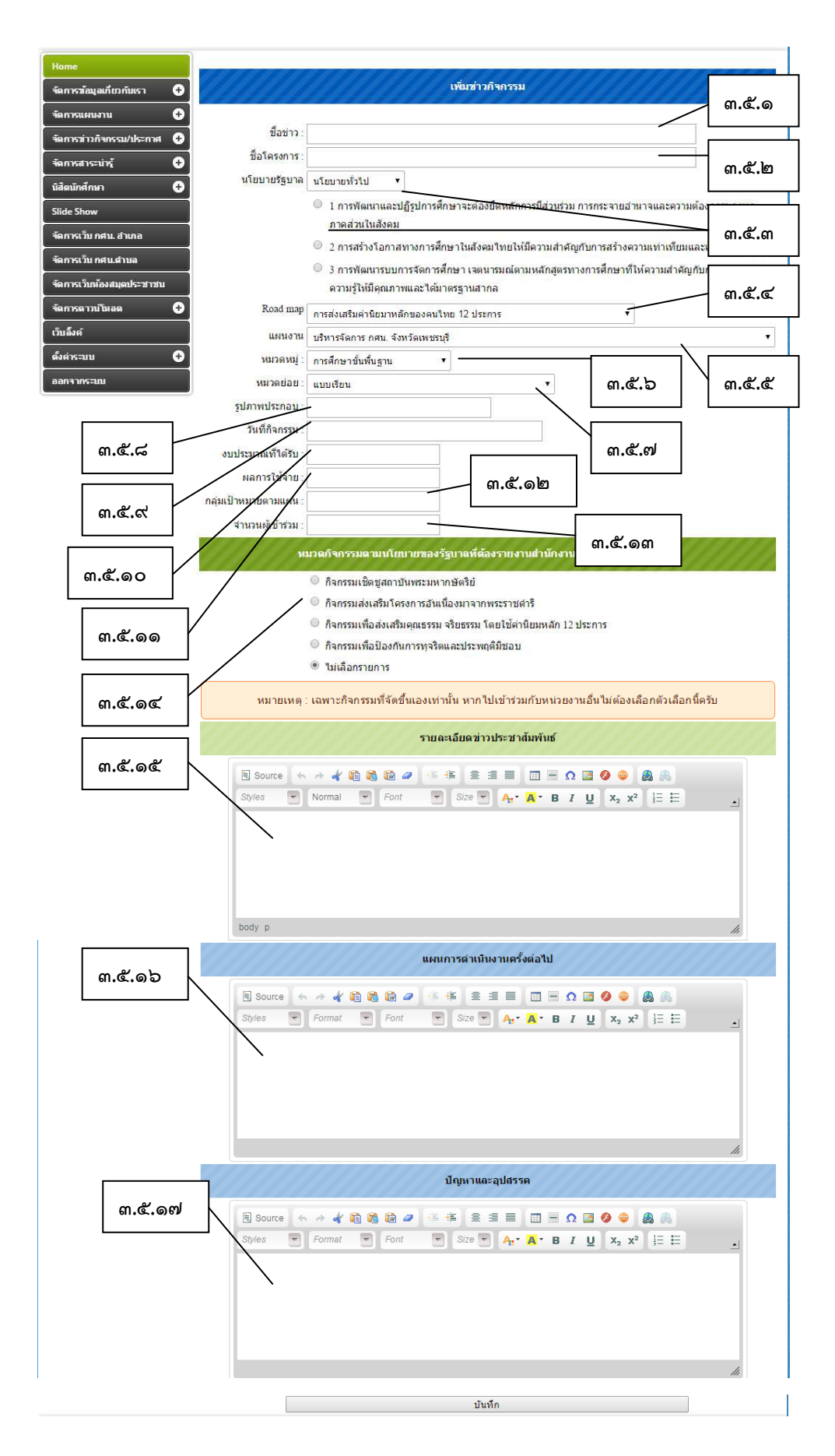